## X2GO configuration for the Hands-On

- 1) Run X2GO Client
- 2) Create a new configuration by clicking the page icon

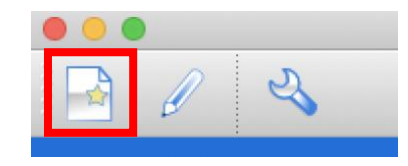

## 3) Fill:

- a. the name of the configuration
- b. the Hostname "nancepX.obs-nancay.fr" where X will be your allocated machine
- c. the login "guestrbfN" where N is your allocated number.
- d. the session Type: **XFCE**
- 4) Press "OK"

| 0               |                         | 🧭 Sessi                   | on preferences - | hands-or | 1              |              |
|-----------------|-------------------------|---------------------------|------------------|----------|----------------|--------------|
| Session name    | Session<br>e: hands-on  | Connection                | Input/Output     | Media    | Shared folders |              |
| (it)            | change icon             |                           |                  |          |                |              |
| Path: /         |                         |                           |                  |          |                |              |
| Server          |                         |                           |                  |          |                |              |
| Host:<br>Login: | guestrbf1               |                           |                  |          |                |              |
| SSH port:       | 22                      |                           |                  |          |                | 0            |
| Kerbero         | ion of GSSAPI credenti  | ation<br>als to the serve | r                |          |                |              |
| Session type    | oxy server for SSH conn | lection                   |                  |          |                |              |
| XFCE            |                         |                           | ommand:          |          |                |              |
|                 |                         |                           |                  |          |                |              |
|                 |                         |                           |                  |          |                |              |
|                 |                         |                           |                  |          |                |              |
|                 |                         |                           |                  |          |                |              |
|                 |                         |                           |                  |          |                |              |
|                 |                         |                           |                  |          |                |              |
|                 |                         |                           |                  |          | OK             | Cancel Defau |

You can now select the configuration, and log into the machine with the password associated to your account.

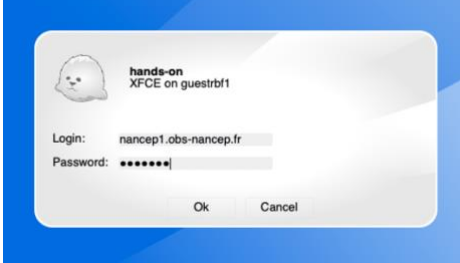

## Fixing "tab" for autocompletion in terminal

There is a known bug with autocompletion in terminal. To fix it:

- 1 Open the Xfce Application Menu > Settings > Window Manager
- 2 Click on the **Keyboard** Tab
- 3 Clear the Switch window for same application setting

Autocompletion should work in terminal now.